## คู่มือการใช้งาน HomeWork System : HWS (ระบบการบ้าน โรงเรียนภูเก็ตวิทยาลัย) // สำหรับครูผู้สอน (Teacher)

 1. เข้าโปรแกรมระบบการบ้าน (HomeWork System : HWS)

 ที่ลิงค์ http://mis2.pkw.ac.th/hws หรือ http://192.168.201.38/hws

 เข้าสู่ระบบ HWS (login) ด้วย Username และ Password ที่ งานวิชาการแจกให้ [Log in to HWS with the Username and Password that the academic event has given away.]

3. เมื่อเข้าสู่ระบบได้แล้ว ระบบจะแสดงข้อความต้อนรับคุณครู เพื่อแจ้งสถานะว่าเข้าใช้งานได้แล้ว ถ้าไม่สามารถเข้าได้ให้ติดต่อ ฝ่ายไอซีทีเพื่อขอชื่อผู้ใช้และรหัสผ่านใหม่ [Once logged in, the

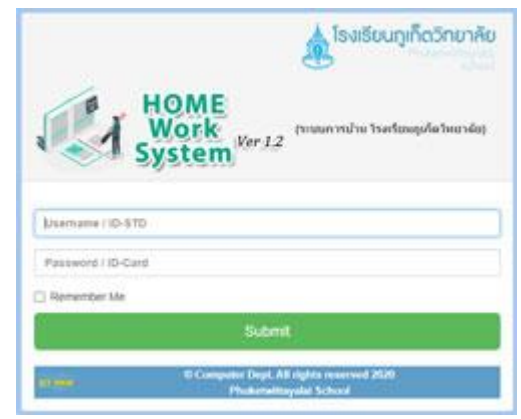

system will display a welcome message to inform the teacher that you are logged in. If unable to enter, contact the ICT Department for a new Username and Password.]

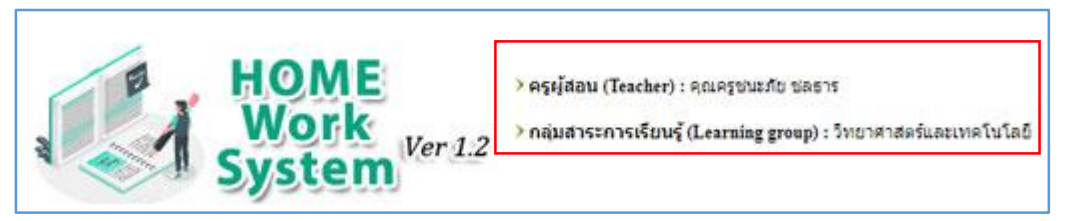

4. มอบหมายงาน (Assignment date) ให้นักเรียน โดยดำเนินการดังนี้ [Assign assignments to students by doing the following:]

4.1 เลือกห้องเรียน ชั้น, ห้อง คลิก ค้นหา
[Choose a classroom, level >> class >> search]
4.2 ดูงานที่คุณครูท่านอื่นสั่งให้ห้องนี้ จะ
แสดงรายละเอียดงาน วันสั่งงาน กำหนดส่งงาน วิชา
และรายละเอียดงาน และครูผู้สอน [Look at the work
other teachers have ordered in this room. It
displays job description, assignment date, due

โล้อกห้องเรียนที่จะสังการบ้าน (Please choose a classroom to order homework.) ขึ้น ม. (Level) : 1 ♥ ห้อง (Class) : 1 ♥ 3 คันหา (Search)

date, course code/course name, job description, and teachers.]

| ชั้น ม. (Level) :1 ห้อง (Class) :1 |            |            |  |  |  |  |  |  |  |  |
|------------------------------------|------------|------------|--|--|--|--|--|--|--|--|
|                                    |            |            |  |  |  |  |  |  |  |  |
| 10                                 | 2020 08 18 | 2020 08 26 |  |  |  |  |  |  |  |  |

- 4.3 มอบหมายงาน [Assignment]
  - วันที่มอบหมาย [Assignment date]
  - กำหนดส่ง [Due date]
  - รหัสวิชา / ชื่อวิชา [Course code/Course name]
  - รายละเอียดงาน [Job Description]
  - มอบหมายงน [Post]
  - เพิ่มข้อมูลเรียบร้อย OK [ok]

| (Assignment date) :                                                                                                    |                                            |
|----------------------------------------------------------------------------------------------------|--------------------------------------------|
| <ul> <li>2 ทำหนดส่ง (Due date) : 10/29/2021</li> <li>3 รหัสวิชา / ชื่อวิชา (Course code/Course name): ว20281 / อัลกอริทีม</li> <li>4 รายละเอียดงาน (Job Description) :</li> </ul> | mis.pkw.ac.th says<br>เพิ่มข้อมูกเรียบร้อย |
| finde max value                                                                                                    |                                            |
| 5 มอบหมายงาน (Post)                                                                                                    |                                            |

| สาดับที่ | วดป./เวลา (สั่งงาน) | วดป./เวลา ส่งงาน | วิชา (รหัส/ชื่อวิชา)      | รายละเอียดงาน     | ครผู้สอน           |                          |
|----------|---------------------|------------------|---------------------------|-------------------|--------------------|--------------------------|
| (Item)   | (Assignment date)   | (Due date)       | (Course code/Course name) | (Job Description) | (Teacher)          |                          |
| 1        | 2021-10-22          | 2021-10-29       | ว20281 อัลกอริทีม         | finde max value   | คุณครูชนะภัย ชลธาร | <u>edit</u> / <u>del</u> |

\*\* คุณครูสามารถแก้ไขหรือลบงานได้ เฉพาะงานของตัวเองเท่านั้น \*\*

\*\* Teachers can edit or delete assignments. Only your work \*\*

\*\* การแก้ไขรายละเอียดงานที่ให้นักเรียน เมื่อคลิก EDIT จะปรากฎหน้าต่างเดิมเหมือนตอนมอบหมายงาน ครู ดำเนินการแก้ไขและคลิกมอบหมายงานเมื่อแก้ไขเสร็จแล้ว

\*\* Editing assignment details for students. When you click EDIT, the same window will appear as when assigning the task. Teachers make edits and click Post when they're done.

\*\* การลบงาน เมื่อกรอกผิดหรือต้องการยกเลิก หรือ เลยกำหนดส่งงาน ให้คุณครูคลิก DEL

\*\* Deleting tasks, when filling in the wrong information or wanting to cancel or past the deadline, the teacher clicks DEL.

5. ออกจากระบบ เมื่อดำเนินการเสร็จสิ้นแล้ว (ด้านล่างสุด) [Log out when the process is complete. (bottom)]

ออกจากระบบ || Sign out